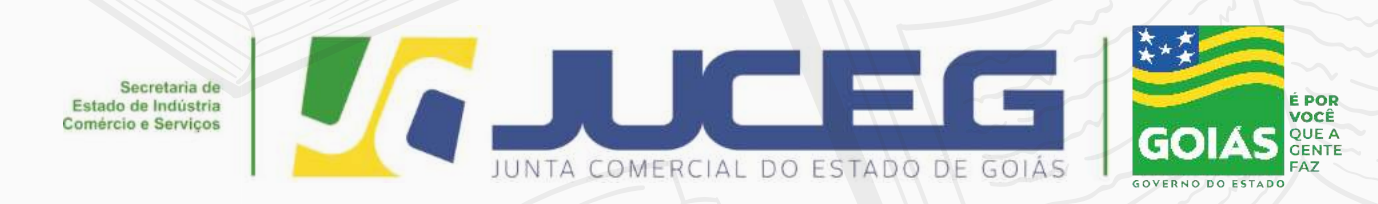

# INFORMATIVO LIVROS DIGITAIS

GERÊNCIA DE ESCRITÓRIOS REGIONAIS Coordenação de livros mercantis 07/2021

Telefone: (62) 3252-9200 E-mail: atendimento@juceg.go.gov.br Sites: www.juceg.go.gov.br / www.portaldoempreendedorgoiano.go.gov.br Sede: Rua 260 esquina com rua 259, Quadra 85-A, Lotes 5/8, St. Leste Universitário, Goiânia, Goiás - CEP 74610-240

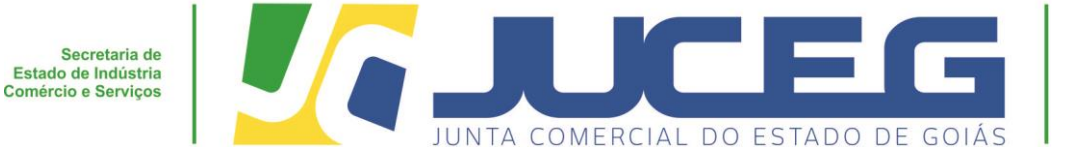

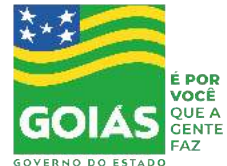

O presente informativo descreve o passo a passo dos procedimentos para o registro de livros mercantis por meio eletrônico na Junta Comercial do Estado de Goiás. – JUCEG, em atendimento ao que estabelece a Instrução Normativa DREI/SGD/ME Nº 82, de 19 de fevereiro de 2021:

1º Passo: Acessar o Portal do Empreendedor Goiano (www.portaldoempreendedorgoiano.go.gov.br).bloco "OUTROS SERVIÇOS DA JUNTA COMERCIAL" >>LIVRO DIGITAL, clicar na opção ENVIE OU ACOMPANHE.

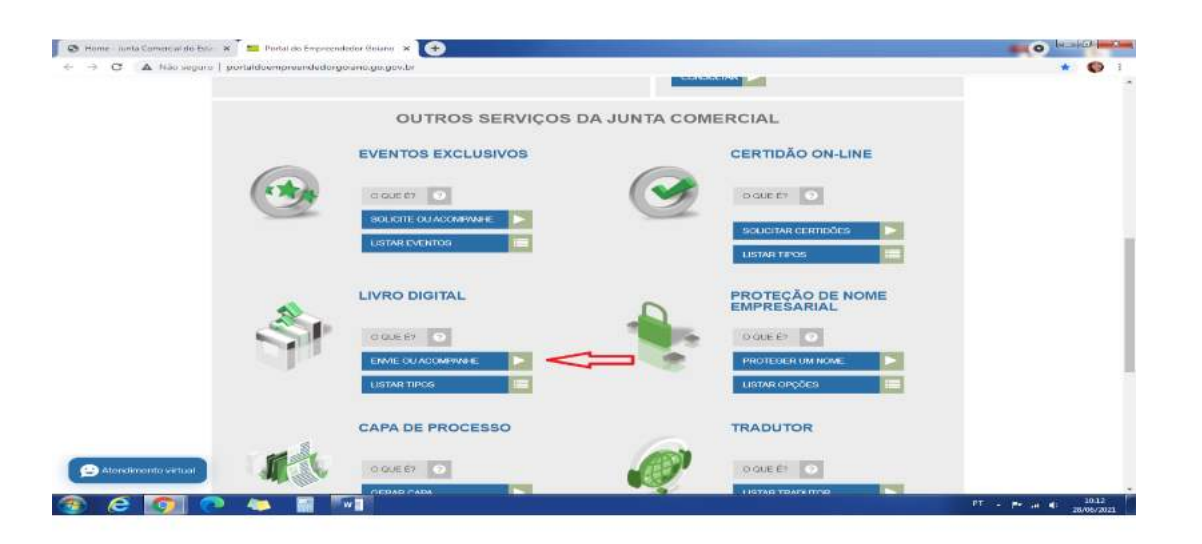

**2º Passo: Será direcionado para o site gov.br,** deverá ser informado número do CPF, clicar na **AVANÇAR**.

*Obs. Caso o usuário não possua acesso a conta gov.br, deverá criá-la através do "Crie sua conta gov.br";* 

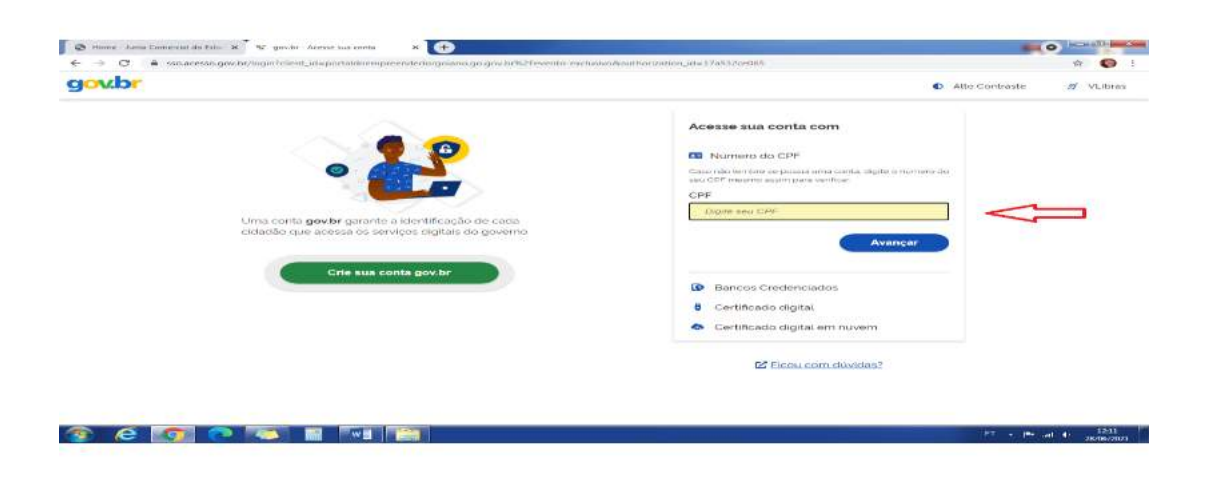

GERÊNCIA DE ESCRITÓRIOS REGIONAIS – COORDENAÇÃO DE LIVROS MERCANTIS

07/2021

Telefone.: (62) 3252-9200

Email: atendimento@juceg.go.gov.br

Sites: www.juceg.go.gov.br / www.portaldoempreendedorgoiano.go.gov.br

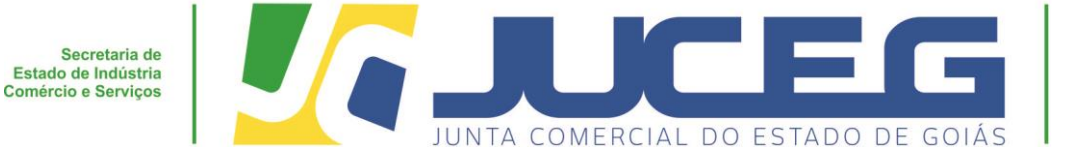

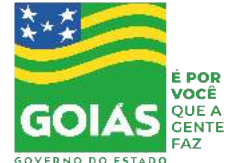

3º Passo: Deverá ser informado número da senha, clicar na opção ENTRAR.

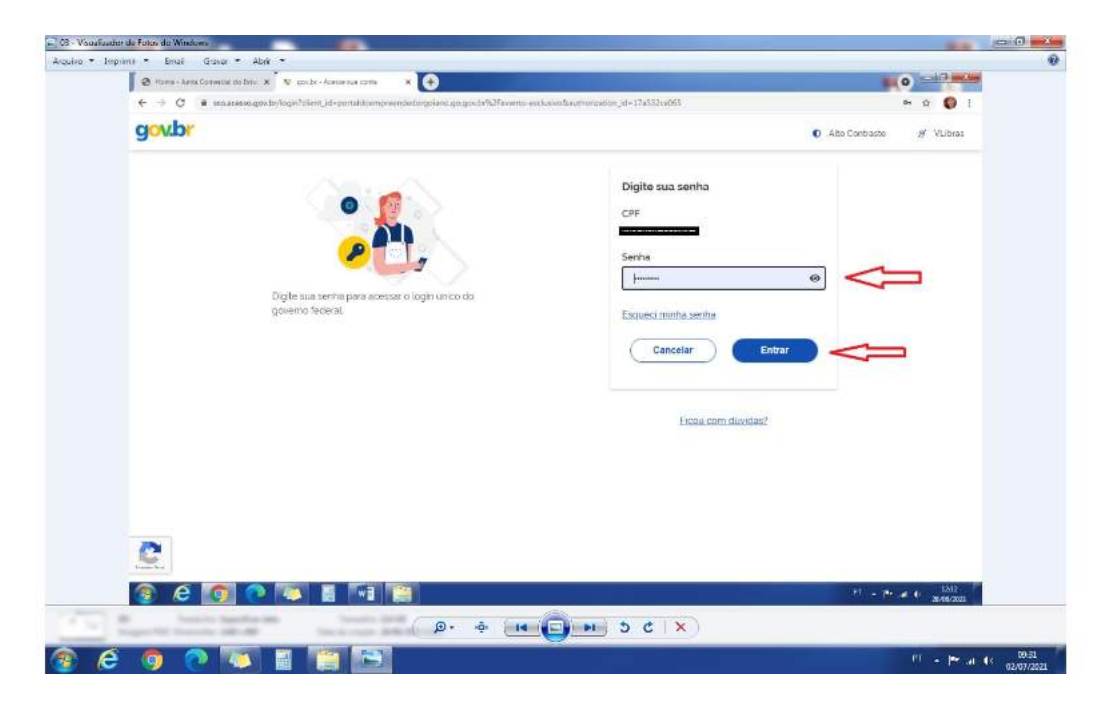

4º Passo: No campo "LIVRO DIGITAL" clicar na opção "CLIQUE PARA ENVIAR".

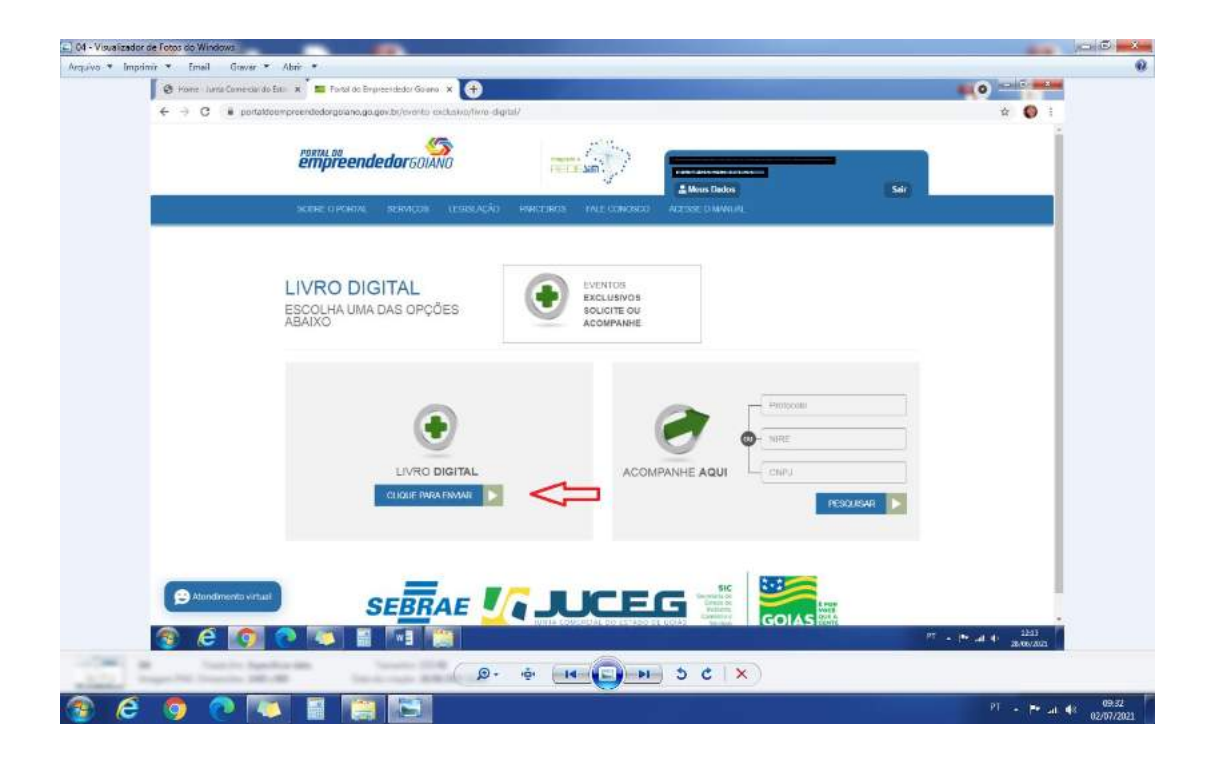

# GERÊNCIA DE ESCRITÓRIOS REGIONAIS – COORDENAÇÃO DE LIVROS MERCANTIS 07/2021

0772021

Telefone.: (62) 3252-9200

Email: atendimento@juceg.go.gov.br

Sites: www.juceg.go.gov.br / www.portaldoempreendedorgoiano.go.gov.br

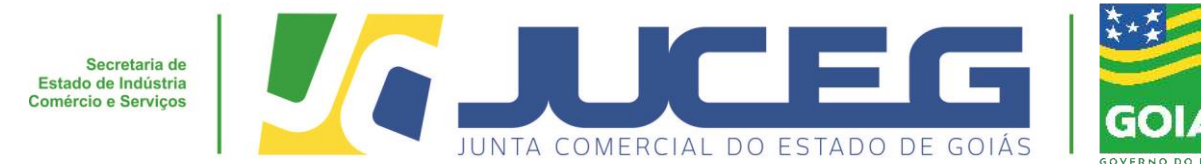

5º Passo: Informar número do CNPJ ou o Número de Registro (NIRE), após clicar em **AVANCAR** 

| <ul> <li>05 - Viscalizador de Fotos de Windows</li> </ul> |                                                                           |                                  |                                                   |
|-----------------------------------------------------------|---------------------------------------------------------------------------|----------------------------------|---------------------------------------------------|
| Arbuno * anonne * Erias Gravar *                          | Abri •                                                                    |                                  |                                                   |
| ← → C ● portaio                                           | empreendedorgonano go gon brievento en durino fivro - digital/coletar- di | ados-conturno                    | II 🖸 1                                            |
|                                                           |                                                                           |                                  | 540                                               |
|                                                           | SCHRE O MORTAL BERMIÇOB LEGIGLAÇÃO PARCEIRO                               | OS PALE CONOSCO ACESSE O MANAJAL | autority .                                        |
|                                                           | LIVRO DIGITAL                                                             |                                  |                                                   |
|                                                           | DADOS DA EMPRESA<br>Número de Registro                                    |                                  |                                                   |
|                                                           | CNPJ                                                                      |                                  |                                                   |
|                                                           | Nome Empresarial                                                          | п                                |                                                   |
|                                                           | Municipio<br>Selectore                                                    |                                  |                                                   |
|                                                           |                                                                           | K NCK TAR MANAGAR                | 13                                                |
| 😰 Atlandimento virtual                                    | SEBRAE 🌆                                                                  |                                  |                                                   |
| 👔 e 👩                                                     | 0 👅 🛯 🖓                                                                   |                                  | 27 - * al (* 1204<br>25/00/201                    |
| Land Supervise Supervise State                            | @· •                                                                      | × 5 C ×                          |                                                   |
| 😰 🤌 💿 💿 🐚                                                 |                                                                           |                                  | <sup>171</sup> + <b>F</b> → €0 00:32<br>52/07/202 |

6º Passo: Na tela "Atualização de dados" verifique se os dados apresentados estão de acordo com a última alteração contratual. Caso haja divergências nos dados presentados, clique em "SOLICITAR ATUALIZAÇÃO" e aguarde a confirmação da Junta Comercial para dar continuidade no envio do livro desejado. Se todos os dados estiverem corretos, clique na opção SALVAR.

|        | krancke.                                                                                                    |                                                                                                    |  |
|--------|----------------------------------------------------------------------------------------------------|----------------------------------------------------------------------------------------------------|--|
|        | A Device in regime and residence is residence in<br>terms and residence interpretention and residence<br>has the gamma in terms before presentation, drive an<br>Device a previous residence presentation, drive an<br>Device a previous and control presentation of a pre-<br>maining pre-                                                                                                    | unte la colora de artypesan de sua la colora de colora de para la presa puesa<br>ante dessa de colorado en acosta e ante e acosta acosta de colora de la colora<br>e accurante escala de colora e apuera e services de colora de colora<br>activa paragente. Se deces las deces aco acosta de colora de la                                                                                                    |  |
|        | ENDINE OR OTHER PROPERTY AND A JUNCK                                                                                                    | CONTRACTOR.                                                                                                    |  |
|        | Ethonory International                                                                                                    | Stone Areamanania                                                                                                    |  |
|        |                                                                                                    | Y Charles and the second second second second second second second second second second second second second se                                                                                                    |  |
|        | Fright des Altridedes                                                                                                    | State Contribution                                                                                                    |  |
|        | Territoria das Alterdades                                                                                                    |                                                                                                    |  |
|        |                                                                                                    |                                                                                                    |  |
|        | CONTRACTOR OF THE OWNER OF THE OWNER OF THE OWNER OF THE OWNER OF THE OWNER OF THE OWNER OF THE OWNER OF THE OWNER OF THE OWNER OF THE OWNER OF THE OWNER OF THE OWNER OF THE OWNER OF THE OWNER OF THE OWNER OF THE OWNER OF THE OWNER OF THE OWNER OF THE OWNER OF THE OWNER OF THE OWNER OWNER OF THE OWNER OWNER OWNER OWNER OWNER OWNER OWNER OWNER OWNER OWNER OWNER OWNER OWNER OWNER OWNER OWNER OWNER OWNER OWNER OWNER OWNER OWNER OWNER OWNER OWNER OWNER OWNER OWNER OWNER OWNER OWNER OWNER OWNER OWNER OWNER OWNER OWNER OWNER OWNER OWNER                                                                                                    | the second second second second second second second second second second second second second second second se                                                                                                    |  |
|        |                                                                                                    |                                                                                                    |  |
|        | Name Terflerin                                                                                                    | Capiter Total                                                                                                    |  |
|        | hearing:                                                                                                    | and the second second second second second second second second second second second second second second second                                                                                                    |  |
|        |                                                                                                    | Capital Integrations:                                                                                                    |  |
|        | 28.2                                                                                                    | 2.5                                                                                                    |  |
|        | Televisia dell'Inte                                                                                                    |                                                                                                    |  |
|        |                                                                                                    |                                                                                                    |  |
|        | Carlied by Letters                                                                                                    |                                                                                                    |  |
|        | SHORE HER & CONTRACT                                                                                                    |                                                                                                    |  |
|        | Shim.                                                                                                    | Canadianter                                                                                                    |  |
|        |                                                                                                    |                                                                                                    |  |
|        | Rune to the                                                                                                    | 122                                                                                                    |  |
|        | Terry                                                                                                    | area)                                                                                                    |  |
|        |                                                                                                    |                                                                                                    |  |
|        | Tani Logradowite:                                                                                                    |                                                                                                    |  |
|        | Alexandra and                                                                                                    |                                                                                                    |  |
|        |                                                                                                    |                                                                                                    |  |
|        |                                                                                                    |                                                                                                    |  |
|        | DELETE & ADMUNDER                                                                                                    |                                                                                                    |  |
|        |                                                                                                    |                                                                                                    |  |
|        | Attraining Secondrine.                                                                                                    |                                                                                                    |  |
|        |                                                                                                    |                                                                                                    |  |
|        | Court and Southern approximately as an                                                                                                    | and the second second se |  |
|        | And the second state of the second state of th | AND THE R. P. LEWIS CO., LANSING MICH.                                                                                                    |  |
|        |                                                                                                    |                                                                                                    |  |
|        | MOLICINA ATURUS/20                                                                                                    |                                                                                                    |  |
| $\sim$ |                                                                                                    |                                                                                                    |  |
|        | DECLARE DOE DOM: NO 10000 DE DAUDS, 15<br>DOCUMENTACIÓ ARODINERA.                                                                                                    | CAREFORD STATE CONTRACTOR IN A CONTRACTOR CONTRACTOR                                                                                                    |  |
|        |                                                                                                    | Connel barret b                                                                                                    |  |
|        |                                                                                                    | Transfer (Manual)                                                                                                    |  |
|        |                                                                                                    |                                                                                                    |  |

GERÊNCIA DE ESCRITÓRIOS REGIONAIS – COORDENAÇÃO DE LIVROS MERCANTIS 07/2021

É POR

QUE A

Telefone.: (62) 3252-9200

Email: atendimento@juceg.go.gov.br

Sites: www.juceg.go.gov.br / www.portaldoempreendedorgoiano.go.gov.br

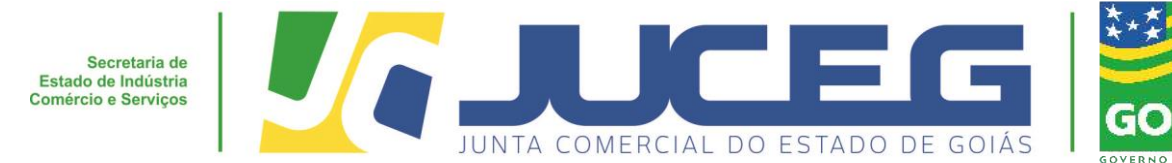

**7º Passo:** Uma vez superada a fase de **"Atualização de Dados**", será gerado um protocolo GOE e exibido a tela para coleta dos livros, clique na opção **LIVRO para preenchimento dos dados.** Segue:

| L. Ur - Yusalizator de inter de Windows<br>Arquivo * Imprimir * Email Graver * Abrir *                                                                                                    | 8                       |
|----------------------------------------------------------------------------------------------------|-------------------------|
| <ul> <li>Contract Lands Committee data line: * m Porte as Empresentador Gases: * +</li> <li>Contract data docempreneted data gase to general prevento - enclaring line: digital/immode/90211144</li> </ul>                                                             | * <b>0</b>              |
|                                                                                                    |                         |
| SOURIE O POILTAL BERNIÇOS LECISLAÇÃO INVECEIROS INLE CONCOSO ACESSE O MAXAL                                                                                                    |                         |
| LIVRO DIGITAL  PROTOCOLO GERADO COM SUCESSOI  PROTOCOLO: SOLICITADO EM: COMO SUCESSOI  CNPJ: COMO EMPRESARIAL: NIRE: COMO SUCESSOI  NOME EMPRESARIAL: COMO SUCESSOI  NOME EMPRESARIAL: COMO SUCESSOI  NOME EMPRESARIAL: COMO SUCESSOI  NOME EMPRESARIAL: COMO SUCESSOI |                         |
|                                                                                                    | er . 19- d d. 1246      |
| (₽+ + <b>I D D D C I X</b> )                                                                                                    |                         |
| 🛞 C 🧿 🔍 🗳 📲 🔚 🖼                                                                                                    | PT • № .4 40 92/67/2021 |

**8º Passo:** Serão solicitadas as informações de cada livro, onde o cliente poderá inserir no mesmo protocolo até 100 tipos de livros.

## **Dados solicitados:**

• Deseja substituir um arquivo já registrado nesta junta comercial?

(*Em ocorrência de substituição o livro autenticado será analisado após cumprimento dos itens previstos no. Art. 5º § 3º da IN nº 82/2021*)

- Tipo de livro: Clicar na lupa para abrir as opções;
- Número de ordem: Ordem do instrumento de escrituração;
- Número de Páginas: Quantidade de páginas do livro incluindo os termos de abertura e encerramento.
- Início do período: Informar a data da abertura do livro;
- Encerramento do período: Informar a data do fechamento do livro;
- Deseja que os termos de abertura e encerramento sejam gerados automaticamente pelo sistema? Caso a resposta seja SIM o sistema irá inserir os termos, caso seja NÃO, o interessado deverá incluir os termos no arquivo.
- Clicar na opção "Selecione o Arquivo": campo para anexar o documento

GERÊNCIA DE ESCRITÓRIOS REGIONAIS – COORDENAÇÃO DE LIVROS MERCANTIS 07/2021

Telefone.: (62) 3252-9200

Email: atendimento@juceg.go.gov.br

Sites: www.juceg.go.gov.br / www.portaldoempreendedorgoiano.go.gov.br

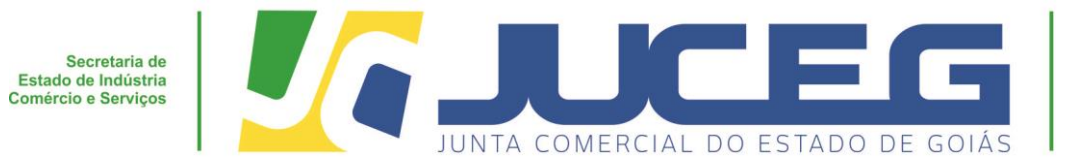

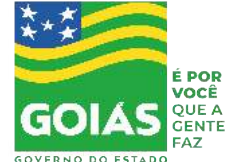

Obs. Serão aceitos arquivos que atendem as seguintes regras:

- Possuir tamanho máximo de até 10MB;
- Salvo em formato PDF;
- Todas as páginas no formato retrato, preto e branco e de dimensões de 10mm x 297mm; Não possuir assinatura eletrônica.

Após inserir o arquivo o interessado deverá clicar na opção SALVAR;

# LIVRO DIGITAL

| CNPJ:00.000.000/0000-00<br>NOME EMPRESARIAL: Empresa Te<br>MUNICIPIO: João Pessoa | NIRE:00000000000             |                        |     |
|-----------------------------------------------------------------------------------|------------------------------|------------------------|-----|
| NOME EMPRESARIAL: Empresa Ter<br>MUNICIPIO: João Pessoa<br>LIVRO CONSULTAR TAXAS  | STE<br>ASSINATURA ELETRÔNICA |                        |     |
| MUNICIPIO: João Pessoa                                                            | ASSINATURA ELETRÔNICA        |                        |     |
| LIVRO CONSULTAR TAXAS                                                             | ASSINATURA ELETRÔNICA        |                        |     |
| DADOS DO LIVRO                                                                    |                              |                        |     |
|                                                                                   |                              |                        |     |
| Deseja substituir um arquivo já registrado nes                                    | a junta comercial?"          |                        |     |
| ⊖ Sim ⊖ Não                                                                       | 20                           |                        |     |
| Tipo":                                                                            |                              |                        |     |
| Número de Ordem*:                                                                 |                              |                        |     |
| Número de páginas":                                                               |                              |                        |     |
| Inicio do período*:                                                               |                              |                        |     |
| Encerramento do período:                                                          |                              |                        |     |
| Deseja que os termos de abertura e encerrame                                      | nto sejam gerados automatic  | camente pelo sistema?* |     |
| ⊖ Sim ⊖ Não                                                                       |                              |                        |     |
| Arquivo* Selecion                                                                 | ie o arquivo                 |                        |     |
|                                                                                   |                              | SALVAR                 |     |
| TIPO DE LIVRO NOM                                                                 | E DO LIVRO ORDE              | DOCUMENTO              |     |
| Ações Ordinárias Escriturais                                                      | Ações 1                      | Livro                  | ď × |
| Totat 1                                                                           | 1 / 1 Próxima >              |                        |     |
|                                                                                   |                              |                        |     |

#### GERÊNCIA DE ESCRITÓRIOS REGIONAIS – COORDENAÇÃO DE LIVROS MERCANTIS 07/2021

Telefone.: (62) 3252-9200

Email: atendimento@juceg.go.gov.br

Sites: www.juceg.go.gov.br / www.portaldoempreendedorgoiano.go.gov.br

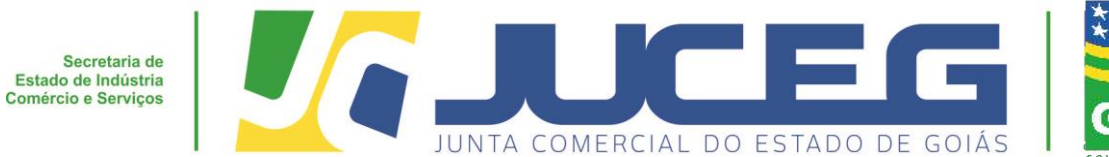

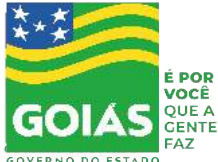

8.1- Cada livro SALVO será exibido na lista de livros e poderá ser excluído ou editado.

| 100     | PROTOCOLO:                            | SOLICI                            | TADO EM       |           |       |  |
|---------|---------------------------------------|-----------------------------------|---------------|-----------|-------|--|
| (minus  | CNPJ:                                 | NIRE                              |               |           |       |  |
|         | NOME EMPRESARI                        | AL: ADDAL SHOWL COM               |               |           |       |  |
|         | MUNICÍPIO:                            | -                                 |               | 0         |       |  |
|         |                                       | IAR TAKAS 🧕 ASSIGNTURA EL         |               |           |       |  |
|         | DADOS DO LIVRO                        |                                   |               |           |       |  |
|         | Tipo*                                 |                                   |               |           | Q     |  |
|         | Descrição do Livro*                   |                                   |               |           |       |  |
|         | Finalidade*                           |                                   |               |           |       |  |
|         | Número de Ordem*                      |                                   | _             |           |       |  |
|         | Nimero de obtinue*                    |                                   | _             |           |       |  |
|         | Data de abertura*                     |                                   |               | 1         |       |  |
|         | Data de encerramento*:                |                                   |               |           |       |  |
|         | O documento anexado po<br>o Sim o Não | ssui lermo de Abertura e Encerrar | nento?        |           |       |  |
|         | Arquivo*                              | Escoher arquivo   Nerhum arquivo  | seleconado sA | MAR       |       |  |
|         |                                       |                                   |               |           |       |  |
|         | TIPO DE LIVRO                         | NOME DO LIVRO                     | ORDEM         | DOCUMENTO |       |  |
| $\neg$  | DIARD                                 | OIARIO                            | *             | Liero     | x 10  |  |
| 17.00 C | RAZAD                                 | RAZAO                             | 1             | Live      | 03° × |  |
|         | 10000                                 |                                   |               |           |       |  |

**9º Passo:** Após a inclusão dos Livros, deve ser gerada a taxa, clicando na opção CONSULTAR TAXA.

| NOME EMPRESARIAL | NIRE:         |       |           |        |          |  |
|------------------|---------------|-------|-----------|--------|----------|--|
| MUNICÍPIO:       | <del>1</del>  | _     | 194       |        |          |  |
| UMO 🖗 TONIST     | ASSINGURADA   |       |           |        |          |  |
| TIPO DE LIVRO    | NOME DO LIVRO | ORDEM | DOCUMENTO |        |          |  |
| DIARIO           | DIARIO        | 0     | Livro     | 2° )   | •        |  |
| RAZAD            | RAZAD         | 1     | Livro     | ¢,     | •        |  |
| Tabl 2           |               |       |           | - 14.1 |          |  |
|                  |               |       |           |        |          |  |
|                  |               |       |           |        | < VOLTAR |  |
|                  | 1997 N        | _     |           |        |          |  |
|                  | CM            |       | ICEG      | COVER  | NO DE    |  |
| THAT AA          |               |       |           |        |          |  |

Telefone.: (62) 3252-9200

Email: atendimento@juceg.go.gov.br

Sites: www.juceg.go.gov.br / www.portaldoempreendedorgoiano.go.gov.br

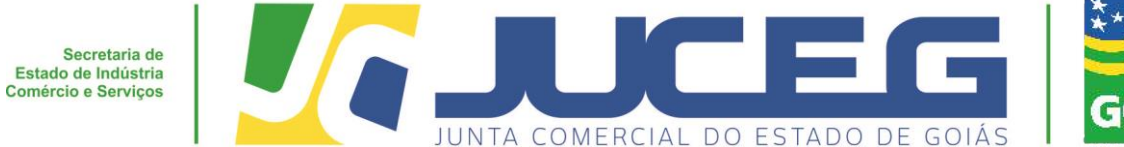

GOIÁS GOIÁS

9.1-Selecionar a opção "Documento de arrecadação do registro do comércio" e após clique em GERAR, uma vez a taxa gerada, o cliente deverá efetuar pagamento;

| 1                                                                                                    | DLO GERADO                                                                                                    | COM SUCESSOI              |                       |        |
|----------------------------------------------------------------------------------------------------|----------------------------------------------------------------------------------------------------|---------------------------|-----------------------|--------|
| PROTOCOLO                                                                                                    |                                                                                                    | SOLICITADO E              | Mi                    |        |
| CNPJ:                                                                                                    |                                                                                                    | NIRE                      | 25                    |        |
| NOME EMPR                                                                                                    | ESARIAI                                                                                                    |                           |                       |        |
| MUNICÍPIO                                                                                                    |                                                                                                    |                           |                       |        |
| LINRO O                                                                                                    | CONSULTAR TAXAS                                                                                                    | ASSINATURA ELETRONICA     |                       |        |
|                                                                                                    |                                                                                                    |                           |                       |        |
|                                                                                                    | 0                                                                                                    | 1                         |                       |        |
| Constant of the local division of the local division of the local | and the part of the part of th |                           |                       |        |
| CERTIFICADO                                                                                                    | DIGITAL (E-CPF) É DISPO                                                                                                    | ONBILIZADO UM VALOR DIFER | ENCIADO NA TAXA DA J. | NTA    |
| COMERCIAL P                                                                                                    | OR FAVOR VERIFIQUE (                                                                                                    | TIPO DE PROCESSO ANTES I  | DE PAGAR A SUA TAXA   |        |
|                                                                                                    |                                                                                                    |                           |                       |        |
| -                                                                                                    |                                                                                                    |                           |                       |        |
| Taxa Estadual                                                                                                    |                                                                                                    |                           | -                     |        |
| Taxa Estadual<br>Tipo"                                                                                                    | Selectone                                                                                                    | GERAR O                   |                       |        |
| Taxa Estadual<br>Tipe*                                                                                                    | Selectorie<br>Selectorie<br>Socumento de Arres                                                                                                    | CERAR O                   |                       |        |
| Taxa Estadual                                                                                                    | Selectone<br>Scilicore<br>Documento de Amer<br>Taxa Complemental                                                                                                    | GERAR O                   | -                     |        |
| Taxa Estadual<br>Tipo"                                                                                                    | Selectorie<br>Selectorie<br>Documanto de Amo<br>Documanto de Amo<br>Taxa Conglementar<br>S                                                                                                    | CERNAR O                  |                       |        |
| Taxa Estadual<br>Tiper 👘                                                                                                    | Selectorie<br>Selectorie<br>Occurrento de Arrec<br>Taxa Complemental<br>S<br>Xo                                                                                                    | CERAR C                   | VALOR                 | STATUS |

10º Passo: Assinar o processo>> clicar na opção ASSINATURA ELETRÔNICA.

| 08 ASS - Universitzation der Propis die Weindiewei                                                                                                    |              |
|----------------------------------------------------------------------------------------------------|--------------|
| zgalva = Impitrair = Email Graver = Abre =                                                                                                    | a heriti men |
| <ul> <li>For all its Preparameters Optime in (1997)</li> </ul>                                                                                                    |              |
| <ul> <li>G • Hemissipality periods imprementation go generative and a second second secon</li></ul> |              |
| unanniquer ( vice messa em , una area de l'hanningagion                                                                                                    |              |
| ANN 62                                                                                                    |              |
| empreendedor60/ANO                                                                                                    |              |
| Commission annual annual annual annual annual                                                                                                    |              |
|                                                                                                    |              |
| LIVRO DIGITAL - ACOMPANHAR                                                                                                    |              |
|                                                                                                    |              |
| PROTOCOLO: SOLICITADO EN:                                                                                                    |              |
| HOSE INFRARATIAL                                                                                                    |              |
| Addwid leto:                                                                                                    |              |
| LANDER 🔯 BERNARD VARIA 🔯 ARREND ARREND                                                                                                    |              |
|                                                                                                    |              |
| This or least to a failer to a failer the second to a failer the second terms                                                                                                    |              |
| CANE COME 7 Agreemberth Perturbation Lines (1) <sup>27</sup> - St                                                                                                    |              |
| United 9                                                                                                    |              |
| ( and the second second s                                                                                                    |              |
| Local Control of Control of Contr       |              |
|                                                                                                    |              |
| SEBRAE 74 JULED CONS                                                                                                    |              |
|                                                                                                    |              |
| 🗩 elsa elsa elsa citica i                                                                                                    |              |
|                                                                                                    | R + P at R   |
|                                                                                                    |              |
|                                                                                                    |              |
|                                                                                                    |              |

GERÊNCIA DE ESCRITÓRIOS REGIONAIS – COORDENAÇÃO DE LIVROS MERCANTIS 07/2021

Telefone.: (62) 3252-9200

Email: atendimento@juceg.go.gov.br

Sites: www.juceg.go.gov.br / www.portaldoempreendedorgoiano.go.gov.br

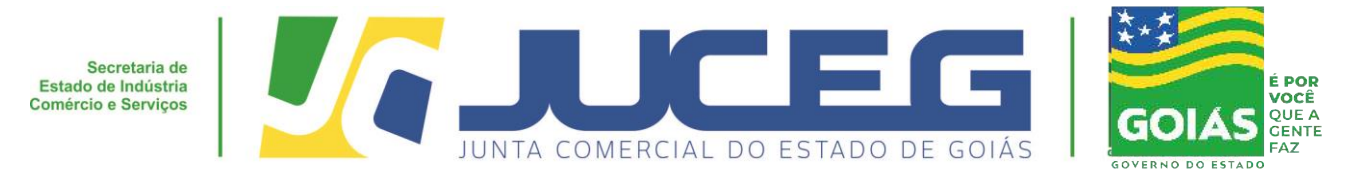

**10.1-** Na página "**Quadro de assinantes**" deverá clicar em "Incluir assinante">> em Tipo deverá ser selecionado a opção "contador" e após deverá ser informado os demais dados referentes ao profissional contábil, finalizados os preenchimentos, clicar em salvar;

# Obs. Deverá ser incluso primeiramente o profissional contábil

| Portal do Impreendedor Solano X     + | mpreendedorosiamo.go.gov                                            | bičoropeso-alutronic                                          | 0/ansirra=fes/GOE2100200623                                                                                                    |                                                               | 0 |      |
|---------------------------------------|---------------------------------------------------------------------|---------------------------------------------------------------|----------------------------------------------------------------------------------------------------|---------------------------------------------------------------|---|------|
|                                       | Atenção! Você est                                                   | tá em uma área de ho                                          | imelogação.                                                                                                    |                                                               |   |      |
|                                       | empreende                                                           | dorsalANa                                                     | Name of the second second seco |                                                               |   |      |
|                                       | PROCESS<br>COLETA DE ASS                                            | O ELETRÔN<br>SINANTES                                         | ICO                                                                                                    |                                                               |   |      |
|                                       | QUADRO DE A SSR                                                     | NANTES                                                        | • enconsultan                                                                                                    |                                                               |   |      |
|                                       | Confirm an informant<br>officientativity, have us<br>destigning the | Sea dan perintana due vika nan<br>este an quaes o ethogoik do | alerer om oppositeren en en en en en en en en en en en en e                                                                                                    | entes, utilitie a licellia HECLU R<br>TAR pero vilianter este |   |      |
|                                       |                                                                     | NONE                                                          | CARALINEAGĂGARE BIORAGĂG                                                                                                    | ACORE<br>LOTOR CI<br>LOTAR CI                                 |   |      |
|                                       |                                                                     |                                                               |                                                                                                    | antist C                                                      |   |      |
| Aldersakments sant                    |                                                                     |                                                               |                                                                                                    | accountract G                                                 |   | 1047 |

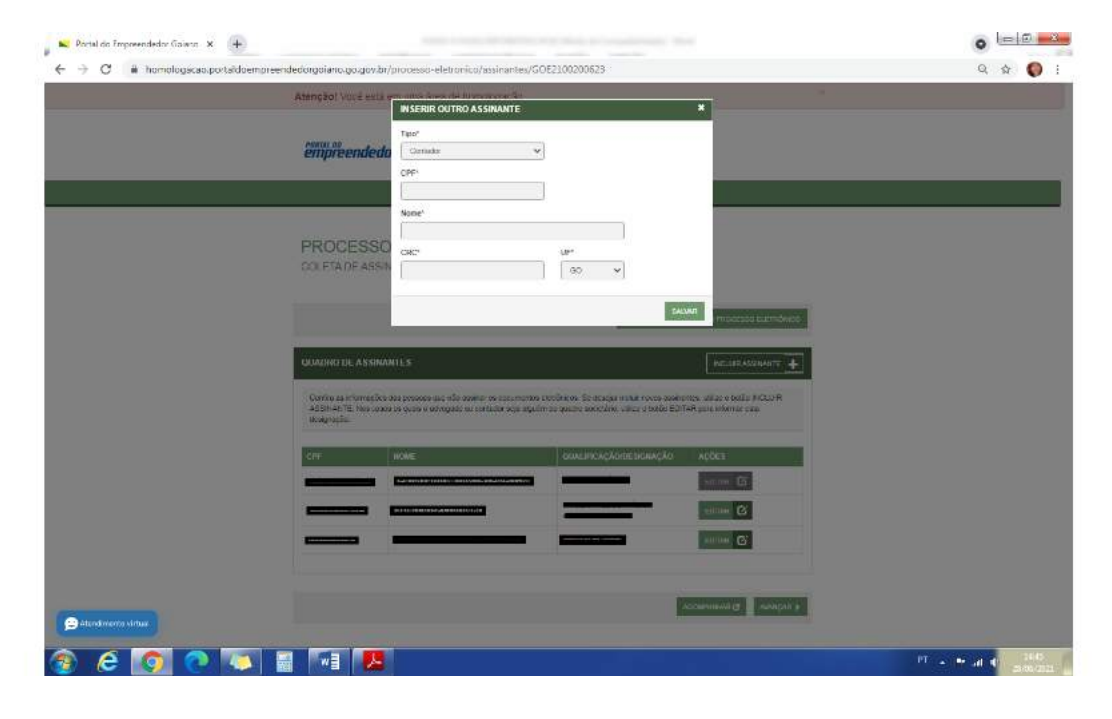

# GERÊNCIA DE ESCRITÓRIOS REGIONAIS – COORDENAÇÃO DE LIVROS MERCANTIS

07/2021

Telefone.: (62) 3252-9200

Email: atendimento@juceg.go.gov.br

Sites: www.juceg.go.gov.br / www.portaldoempreendedorgoiano.go.gov.br

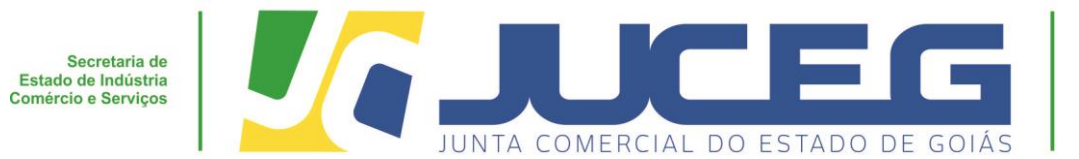

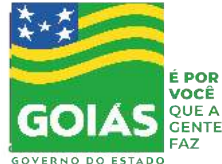

**11° Passo** - No bloco **"Outros Documentos"** clicar na opção **"Adicionar Documentos"** Anexar cópia da Carteira do Profissional Contábil que irá reconhecer a autencidade dos documentos.

Obs. Quando assinado por procuração a mesma deve ser anexada (IN 82/2021 DREI, Art. 6°)

| -> C = homologacac.portaldor | empreendedorgoiano.go/gov/br/processo-eletronico/envio-documentos                                                    | /GOE2100200623                                                          | Q 🕸 🌔 I            |
|------------------------------|----------------------------------------------------------------------------------------------------|-------------------------------------------------------------------------|--------------------|
|                              | Atenção! Você está em unta área de tutnologação<br>ENVIO DE DOCUMENTOS E CONFERÊNCIA DOS ASS                         | MANTES                                                                  | *                  |
|                              |                                                                                                    | <ul> <li>не овыходака долже и епосказа спетномкоо</li> </ul>            |                    |
|                              | DOCUMENTOS LEVADOS AO REGISTRO                                                                                       | Colimicanti                                                             | 1                  |
|                              | HEMES - MY EDE CREDENCE 🖋                                                                                            | ASSINARY                                                                |                    |
|                              |                                                                                                    | O San 🔹 Nia                                                             |                    |
|                              |                                                                                                    | O Ser a Man                                                             |                    |
|                              |                                                                                                    | () San Não                                                              |                    |
|                              | -                                                                                                    |                                                                         |                    |
|                              | OUTROS DOCUMENTOS                                                                                                    |                                                                         |                    |
|                              | O Lambra-washa servara ta cipan da Carbora Professoral da marindar na tabag<br>Art. 20: 5.27 da 1919 N. da Chill.    | ado gase pri naturfisular in sederatoritado dos documentas, cantantes o |                    |
|                              | B Levitors se de anexar o astuakio em liternato POF, com tamanho de até no ind<br>dimensites de 210mm (2011mm (24)). | tolano siliviti, e constades es palginas no formano retrato e de        |                    |
|                              |                                                                                                    | CONTRAL ACONTANTINE & MANIGHE >                                         |                    |
| Alendoreeniis varbaa         |                                                                                                    |                                                                         |                    |
| e 🗿 🖻 🗔                      |                                                                                                    |                                                                         | 10<br>10 - 10 - 10 |

11.1 Após anexar os documentos deverá marca SIM para assinar a autenticidade dos documentos anexados e clicar em AVANÇAR.

| avo 🔻 Imprir | nir * Emial Gravar * Abris *         |                                                                                                    |                                                                           |                     |
|--------------|--------------------------------------|----------------------------------------------------------------------------------------------------|---------------------------------------------------------------------------|---------------------|
|              | ፍ Portal do Empreendester Galans 🗴 💽 |                                                                                                    |                                                                           | and o print and the |
|              | ← → C # homologicac.porta/doer       | preendedurgolane.ge.ge.de/geocesco.eletronico/wwite.docume                                                   | 1                                                                         | Q & Q :             |
|              |                                      | Atenção: você està en una area de homatogação                                                                |                                                                           |                     |
|              |                                      |                                                                                                    |                                                                           |                     |
|              |                                      | UDCUMENTOS LEVADOS AO REGISTRO                                                                               |                                                                           |                     |
|              |                                      | CARLIN DE CRIDENT -                                                                                          | Assembly                                                                  |                     |
|              |                                      | (consideration of the second                                                                                 | Q Sim 🗰 Nila                                                              |                     |
|              |                                      |                                                                                                    | to ster 🔹 taka                                                            |                     |
|              |                                      |                                                                                                    | O 78er 🔹 Naka                                                             |                     |
|              |                                      | , <del></del>                                                                                                | 10 Ser • Nde                                                              |                     |
|              |                                      | OUTROS DOCIMENTOS                                                                                            |                                                                           |                     |
|              |                                      |                                                                                                    | ALIBRAS AUTONICIDADET                                                     |                     |
|              |                                      | Frank State State State State State State State                                                              | • 24 UND                                                                  |                     |
|              |                                      |                                                                                                    |                                                                           |                     |
|              |                                      | B cambro ver im verver in cipie da Carlessa Periferentel da cambro a se<br>Arr. 20, 527 da N. IV da da DREC. | lenged o gen sid incordinant somstella italia dos disconentes, partaren o |                     |
|              |                                      | O Landow ve de verse o active en familie PCP, con lanetto de als p<br>directivos de verse o zabrer (24)      | e mánece 1968, a com balax as págeas no formato natival a te              |                     |
|              |                                      |                                                                                                    | K MULLINE TECONOMINATION (MemoDate 2                                      |                     |
|              | Head wells with                      | SEBRAE 🌆 JU                                                                                                  |                                                                           |                     |
|              | s e 👩 o 💿                            |                                                                                                    |                                                                           | 11 - Pr 4 4         |
|              |                                      | Ø• 🔶 🛤                                                                                                    | E N SC X                                                                  |                     |
|              |                                      |                                                                                                    |                                                                           |                     |

GERÊNCIA DE ESCRITÓRIOS REGIONAIS – COORDENAÇÃO DE LIVROS MERCANTIS

07/2021

Telefone.: (62) 3252-9200

Email: atendimento@juceg.go.gov.br

Sites: www.juceg.go.gov.br / www.portaldoempreendedorgoiano.go.gov.br

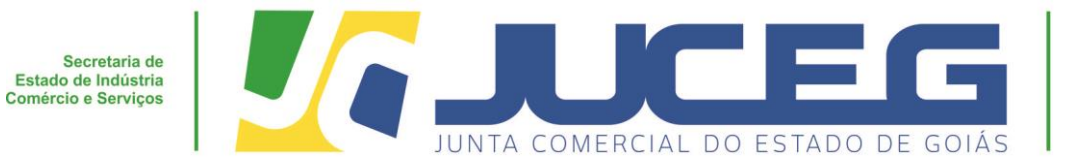

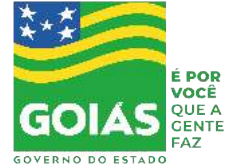

# 12 ° Passo: Clicar na opção "Assinar"

|                                 | 💊 Portal do Emproendedor Gorano 🗙 🚺                            |                                                              | ••••       |
|---------------------------------|----------------------------------------------------------------|--------------------------------------------------------------|------------|
| <complex-block></complex-block> | $\leftrightarrow$ $\ni$ C $\$ $\blacksquare$ homologacao.porta | idoempreendedorgolano.go.gov.br/processo-eletronico/contrat. | ۹ 🛊 🌔 :    |
| <complex-block></complex-block> |                                                                | Atonção! Você está em uma área de homologação                | 1          |
|                                 |                                                                | PROCESSO ELETRONICO                                          |            |
|                                 |                                                                | ASSIMATORA ELE TRUNICA                                       |            |
|                                 |                                                                |                                                              |            |
|                                 |                                                                | WEDGEMADORS SCREET O PROCESSOR                               | H FEIGNICO |
|                                 |                                                                | DOCUMENTOS LEVADOS AO REGISTRO                               |            |
|                                 |                                                                |                                                              |            |
|                                 |                                                                | DOCUMENTO DATA TA ASSIMATURA AÇÕES                           | _          |
|                                 |                                                                | ACCENT ACCENT                                                |            |
|                                 |                                                                | Азария                                                       |            |
|                                 |                                                                |                                                              |            |
|                                 |                                                                | OUTROS DOCUMENTOS                                            |            |
|                                 |                                                                |                                                              |            |
|                                 |                                                                | DOCUMENTO DATA DA ASSINATURA AÇÕES                           |            |
|                                 |                                                                | ASSELVE                                                      | 2          |
|                                 |                                                                |                                                              |            |
|                                 |                                                                | ·€ VOLTAR ACCM/NHEMR 6 F00                                   | TOLDAR #   |
|                                 |                                                                |                                                              |            |
|                                 | Consecution                                                    | SEBRAE VI JUCEG                                              |            |
|                                 | 2 Almetmeth wrba                                               |                                                              |            |
|                                 |                                                                |                                                              | 21         |

12.1- Selecionar o tipo de certificado digital.

| Portal do Empreendador Golano 🗙 🔶   |                                                                                           | 0 - 7             |
|-------------------------------------|-------------------------------------------------------------------------------------------|-------------------|
| ← → C 🔒 homologacac.portaldoempreen | ladorgoiano.go.gov.br/processe-eletronice/contra                                          | a 🕁 💽 i           |
|                                     | Attenting Vice et a en una area de concentra do<br>ESCOLHA O TIPO DE ASSINATURA DIGITAL X |                   |
|                                     | As Assinar no .GOV.BR                                                                     |                   |
|                                     | Assinar com<br>certificado A1 ou A3                                                       |                   |
|                                     | Assinar na Nuvem Pers seener digtamente utilisano                                         |                   |
|                                     | OUTROX DOCUMENTES:                                                                        |                   |
|                                     | 000000000 0000000000000000000000000000                                                    |                   |
|                                     |                                                                                           |                   |
| Rometmenta virtual                  |                                                                                           |                   |
| 🛞 ၉ 🚺 💽 🚺                           |                                                                                           | PT + P+ at 4 1501 |

# GERÊNCIA DE ESCRITÓRIOS REGIONAIS – COORDENAÇÃO DE LIVROS MERCANTIS 07/2021

Telefone.: (62) 3252-9200

Email: atendimento@juceg.go.gov.br

Sites: www.juceg.go.gov.br / www.portaldoempreendedorgoiano.go.gov.br

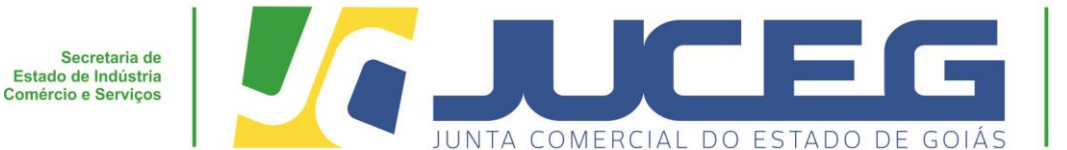

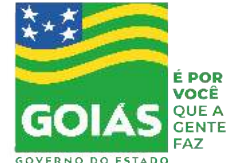

13º- Passo: Após as assinaturas dos signatários e a identificação do pagamento da taxa o processo poderá ser protocolado, clicar na opção PROTOCOLAR. a partir de então, o livro estará sob o aguardo de análise.

| 🖌 🛋 Portal do Empreendedor Golano 🗙 🕒 🚛 |                                                                                                    |                             |            |                                              | x |
|-----------------------------------------|----------------------------------------------------------------------------------------------------|-----------------------------|------------|----------------------------------------------|---|
| ← → C 🔒 homologacao.portaldoempreen     | dedargoiano.go.gov.br/processo-eletronico/contrato/                                                                                                    |                             | e          | 1 1 0                                        | 1 |
|                                         | Atenção! Você está em uma área de homologação                                                                                                    |                             |            |                                              | 1 |
|                                         | PROCESSO ELETRÔNICO<br>ASSINATURA ELETRÔNICA                                                                                                    |                             |            |                                              |   |
|                                         |                                                                                                    |                             |            |                                              | ł |
|                                         | DOCUMENTO'S LEVADOS AO REGISTRO                                                                                                    |                             |            |                                              |   |
|                                         | ICKS-MINITO                                                                                                    | DATA DA ASSIMALIJISA AÇÕE S |            |                                              |   |
|                                         |                                                                                                    | Accinar 🧨<br>Accinar 🧳      |            |                                              |   |
|                                         | OUTROS DOCUMENTOS                                                                                                    |                             |            |                                              |   |
|                                         | ICCIMENTO<br>LULI                                                                                                    | тата на аззиатива Арбея     |            |                                              |   |
|                                         | Economicano e construction de la construction de la | ADDIMAR 🖋                   |            |                                              |   |
|                                         |                                                                                                    |                             | $\leq$     |                                              |   |
| Alexandreards or read                   | SEBRAE 🌆 JU                                                                                                    |                             |            |                                              |   |
| 8 6 0 0 0                               |                                                                                                    |                             | PT + 19 at | <ul> <li>15.00</li> <li>25.00 (2)</li> </ul> |   |

**14º Passo:** Para acompanhamento da análise dos livros o cliente deverá acessar o link https://www.portaldoempreendedorgoiano.go.gov.br e após inserir no campo **"ACOMPANHE AQUI"** os dados referentes ao livro podendo a busca ser feita através do número do protocolo, NIRE ou CNPJ.

Obs. O acompanhamento só poderá ser feito pelo titular do CPF que gerou o processo.

| LIVRO DIGITAL<br>ESCOLHA UMA DAS OPÇÕES<br>ABAIXO | EVENTOS<br>EXCLUSIVOS<br>SOLICITE OU<br>ACOMPANHE |                                                     |
|---------------------------------------------------|---------------------------------------------------|-----------------------------------------------------|
|                                                   |                                                   | Protocolo<br>Protocolo<br>NIRE<br>CNPJ<br>PESQUISAR |

GERÊNCIA DE ESCRITÓRIOS REGIONAIS – COORDENAÇÃO DE LIVROS MERCANTIS 07/2021

Telefone.: (62) 3252-9200

Email: atendimento@juceg.go.gov.br

Sites: www.juceg.go.gov.br / www.portaldoempreendedorgoiano.go.gov.br

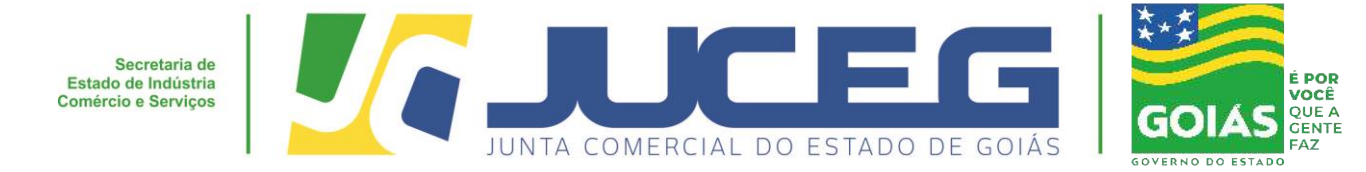

**15 ° Passo:** Depois de autenticado será atualizado o status do livro, e será disponibilizado para download, o termo de autenticação do livro arquivado.

Obs.: O armazenamento do livro ficará disponível para download por 30 dias após a data do seu deferimento. (Art. 4º § 3º IN 82/2021 DREI). Após este prazo só ficará disponível a visualização do termo de autenticação.

# LIVRO DIGITAL - ACOMPANHAR

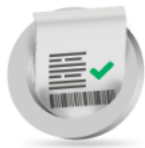

 PROTOCOLO:
 Situação: Arquivado

 CNPJ:
 NIRE:

 NOME EMPRESARIAL:
 MUNICÍPIO:

| TIPO DE LIVRO                | NOME DO LIVRO                | ORDEM | STATUS      | DOCUMENTO                      |  |
|------------------------------|------------------------------|-------|-------------|--------------------------------|--|
| Ações Ordinárias Escriturais | Ações Ordinárias Escriturais | 1     | Autenticado | Termo de Autenticação<br>Livro |  |
| Ações Ordinárias Escriturais | Ações Ordinárias Escriturais | 2     | Autenticado | Termo de Autenticação<br>Livro |  |
| Total: 2                     |                              |       |             |                                |  |

GERÊNCIA DE ESCRITÓRIOS REGIONAIS – COORDENAÇÃO DE LIVROS MERCANTIS 07

07/2021

Telefone.: (62) 3252-9200

Email: atendimento@juceg.go.gov.br

Sites: www.juceg.go.gov.br / www.portaldoempreendedorgoiano.go.gov.br

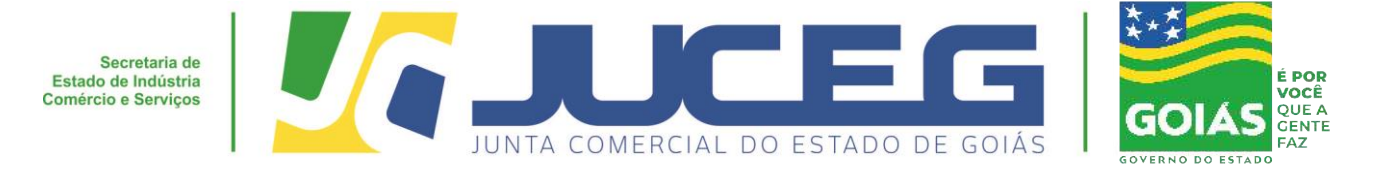

# Modelo do Termo de autenticação emitido pelo Portal do Empreendedor Goiano:

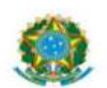

Ministério da Indústria e Comércio Exterior e Servicos

Secretaria Especial da Micro e Pequena Empresa

Departamento de Registro Empresarial e Integração

#### TERMO DE AUTENTICAÇÃO - LIVRO DIGITAL

Declaro exatos os Termos de Abertura e de Encerramento do Livro Digital com características abaixo, em 27/01/2020, protocolo conferido e autenticado por Automatizacao, sob a autenticidade nº . Para validação de Autenticação dos Termos, deverá ser acessado o Portal de Serviços / verificação de documentos do Empreendedor (http://www.portaldoempreendedorgoiano.go.gov.br) e informar o número de autenticação.

| Identificação de Empresa |  |  |  |
|--------------------------|--|--|--|
| Nome Empresarial:        |  |  |  |
| Número de Registro:      |  |  |  |
| CNPJ:                    |  |  |  |
| Munícipio:               |  |  |  |

| Identificação de Livro Digital |                              |  |  |
|--------------------------------|------------------------------|--|--|
| Tipo de Livro:                 | Ações Ordinárias Escriturais |  |  |
| Número de Ordem:               | . x                          |  |  |
| Período de Escrituração:       | 01/01/2019 - 30/04/2019      |  |  |

| Assinante(s) | Nome | CRC/OAB |
|--------------|------|---------|
|              |      |         |
|              |      |         |

Em caso de dúvidas estamos prontos a atendê-los.

Em nosso atendimento presencial, por meio de agendamento prévio, através do

## telefone (62) 3252-9210

Unidade Empresarial JUCEG

Endereço: Rua 82, 400 - Edifício Palácio Pedro Ludovico Teixeira, Centro.

## Em nossos canais eletrônicos:

E-mail: livros@juceg.go.gov.br ou atendimento@juceg.go.gov.br

GERÊNCIA DE ESCRITÓRIOS REGIONAIS – COORDENAÇÃO DE LIVROS MERCANTIS 07/2021

Telefone.: (62) 3252-9200

Email: atendimento@juceg.go.gov.br

Sites: www.juceg.go.gov.br / www.portaldoempreendedorgoiano.go.gov.br